## 1. Składanie e-deklaracji przez zdających w ZIU

### Aby złożyć e-deklarację w systemie ZIU należy:

1. Dyrektor szkoły przekazuje zdającym dane do logowania w serwisie ZIU, które zawierają informacje: *Login, Hasło, Data wygenerowania hasła, Adres serwisu.* 

| Jan Kowalski         |              | A01              | 1 | ₽ZIU |
|----------------------|--------------|------------------|---|------|
| Login: jankow1       | Hasto:       | sSEKaTNTkSx6     |   |      |
| Data wygenerowani    | a hasła: 23. | 08.2023 10:03:07 | / |      |
| Adres serwisu: https | ://ziu.gov.p | bl               |   |      |
|                      |              |                  |   |      |

 Wejść na stronę <u>https://wyniki.edu.pl</u>, a następnie zalogować się wprowadzając login oraz hasło w odpowiednie pola <sup>1</sup> i kliknąć przycisk *Dalej* <sup>2</sup> lub wybrać inny sposób logowania: profil zaufany, e-dowód lub bankowość elektroniczną <sup>3</sup>.

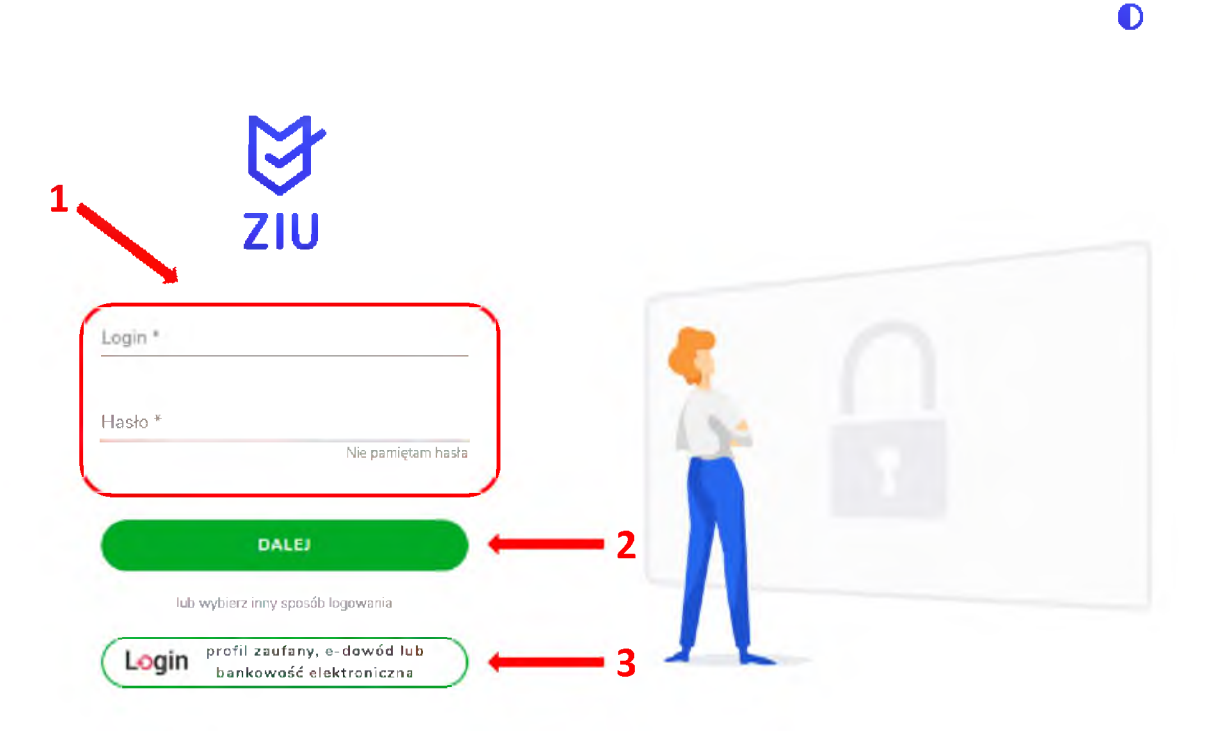

| alogu        | uj się do usługi                                                              |   |
|--------------|-------------------------------------------------------------------------------|---|
| ybierz       | bezpieczny sposób logowania                                                   | _ |
| 12           | Profil zaufany<br>Użyj loginu i hasła lub bankowości elektronicznej           |   |
|              | Aplikacja mObywatel (Polecary)<br>Skanuj kod QR za pomocą aplikacji mObywatel |   |
| 盦            | Bankowość elektroniczna<br>Zaloguj się za pomocą bankowości elektronicznej    |   |
| e            | <b>e-Dowód</b><br>Uzyj aplikacji mobilnej lub komputera z czytnikiem          |   |
| <sup>m</sup> | USE eID                                                                       |   |

3. W przypadku problemów z dostępem, upewnić się czy połączenie z internetem działa poprawnie, a następnie, jeżeli zaistnieje taka konieczność, skorzystać z opcji odzyskiwania hasła (przycisk *Nie pamiętam hasła*)<sup>4</sup>.

Ð

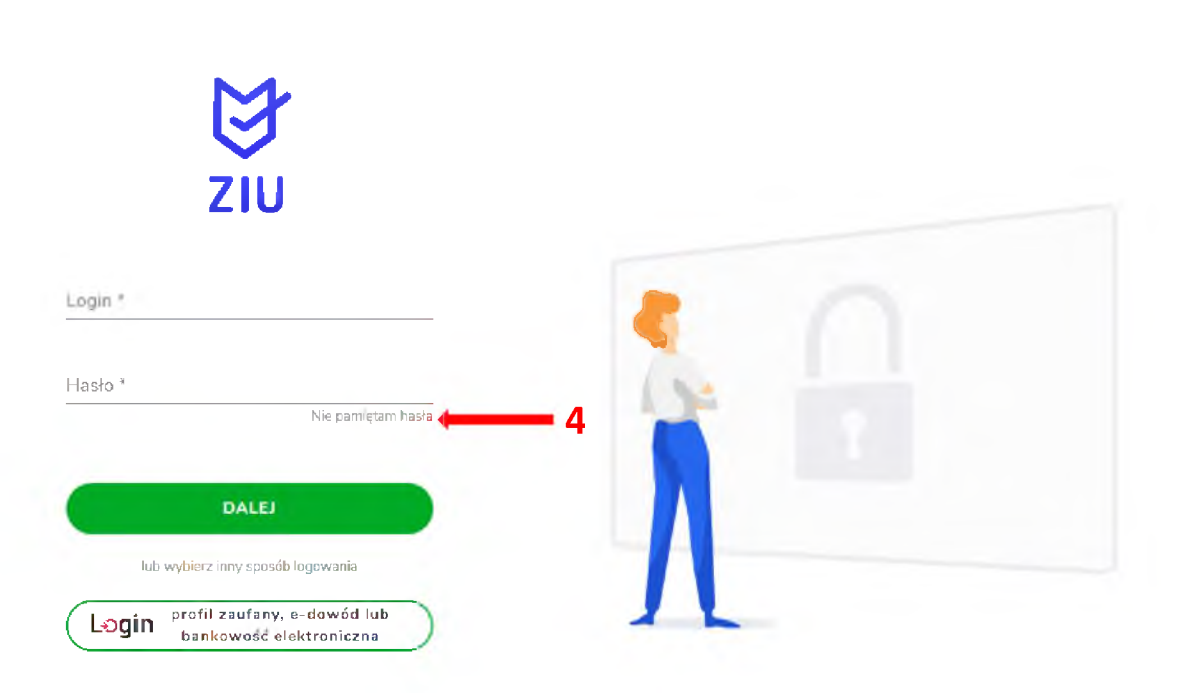

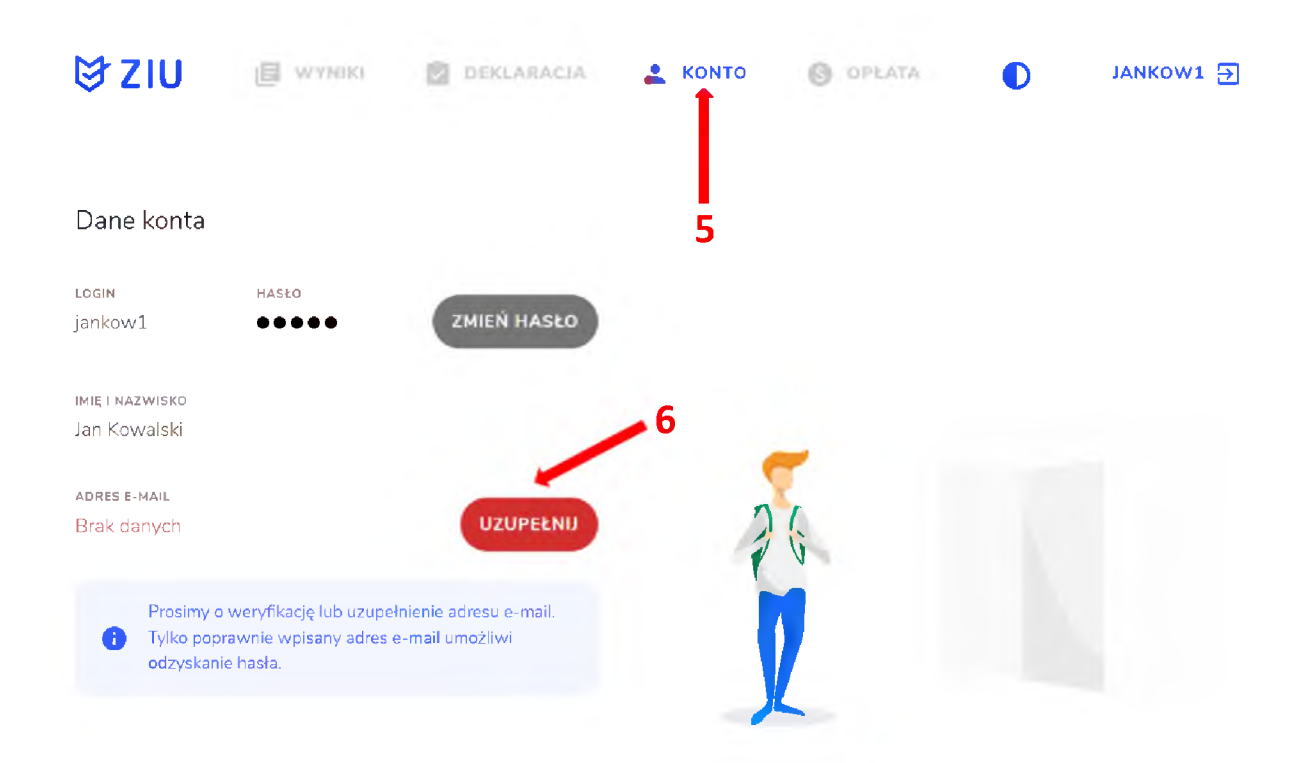

4. Po zalogowaniu, w zakładce Konto<sup>5</sup> należy zweryfikować lub uzupełnić adres e-mail<sup>6</sup>.

5. Po wybraniu zakładki Deklaracja <sup>7</sup>, kliknąć Złóż e-deklarację <sup>8</sup>.

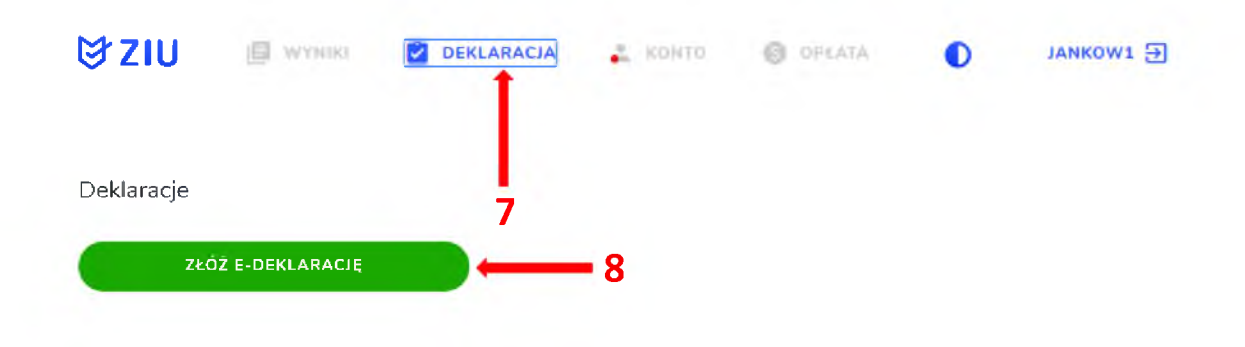

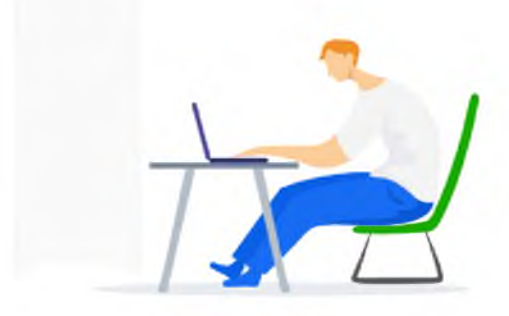

6. Uzupełnić dane kontaktowe wpisując/wybierając z listy: *Telefon, Email, Numer budynku, Województwo, Kod pocztowy, Miejscowość* w polach wymaganych oraz opcjonalnie wprowadzić dane w polu *Ulica* oraz *Numer lokalu*<sup>9</sup>.

| ₿ZIU                                              | WYNIKI 🖄 DEKLARAC     | ЈА 👗 КОНТО   | S OPLATA | JANKOW1 🗗 |
|---------------------------------------------------|-----------------------|--------------|----------|-----------|
| Deklaracja matu<br>ziu / deklaracja / deklaracja  | raina<br>Maturalna    |              |          |           |
| Deklaracja do: Egzar<br>główna                    | nin maturalny - Sesja |              |          |           |
| Dane osobowe                                      |                       |              |          |           |
| imię (imiona) i nazwisko<br>Jan Kow <b>a</b> lski | PESEL<br>96111429351  |              |          | -         |
| Dane kontaktowe                                   |                       | $\mathbf{i}$ |          |           |
| Telefon *                                         | Email *               | _            |          |           |
| Ulica                                             |                       |              |          |           |
| Numer budynku *                                   | Numer lokalu          | 9            |          |           |
| Województwo *                                     |                       | ~            |          |           |
| Kod pocztowy * M                                  | liejscowość *         |              |          |           |
|                                                   |                       |              |          |           |

**Uczeń** – absolwent tegoroczny, który zamierza przystąpić do egzaminu maturalnego bezpośrednio po ukończeniu szkoły.

**Absolwent** – absolwent z lat ubiegłych, który ukończył szkołę i po upływie danego czasu chce przystąpić do egzaminu maturalnego.

#### Uzupełnianie deklaracji w przypadku Ucznia

- 1. W przypadku ucznia uzupełnić dane podstawowe zaznaczając Uczeń<sup>1</sup>.
- 2. Jeśli zdający należy do oddziału dwujęzycznego, zaznaczyć checkbox 🗹 ², a następnie wybrać z rozwijalnej listy rodzaj drugiego języka nauczania<sup>3</sup> oraz język nauczania<sup>4</sup>.
- 3. Z rozwijalnej listy wybrać właściwy rodzaj deklaracji <sup>5</sup>.

| Język nauczania 🛛 🗧 🦛 | <u> </u>                                              |
|-----------------------|-------------------------------------------------------|
|                       |                                                       |
|                       | niejszości narodowej, z językiem m<br>Język nauczania |

### Wybór właściwego rodzaju deklaracji ułatwia tabela, dostępna pod adresem: https://cke.gov.pl/egzamin-maturalny/egzamin-maturalny-w-formule-2023/harmonogram-

komunikaty-i-informacje/rok-szkolny-2023-2024/

| Typ szkoły,<br>którą<br>ukończyteś<br>(-łaś):<br>Opis Twojej | 4-letnie<br>LO<br>albo<br>szkoła<br>artystycz-<br>na<br>realizująca<br>program<br>4-letniego<br>LO | 5-letnie<br>technikum | 3-letnie<br>LO<br>albo<br>szkoła<br>artystycz-<br>na<br>realizują-<br>ca<br>program<br>3-letniego<br>LO | 4-letnie<br>technikum | branżowa<br>szkoła II<br>stopnia na<br>podbudo-<br>wie 8-<br>letniej<br>szkoły<br>podsta-<br>wowej | branżowa<br>szkoła II<br>stopnia na<br>podbudo-<br>wie<br>gimnazjum | ponad-<br>podsta-<br>wowa<br>szkoła<br>średnia<br>(sprzed<br>2005 r.) | LO<br>ukończone<br>eksterni-<br>stycznie<br>lub plan<br>ukończe-<br>nia LO<br>eksterni-<br>stycznie<br>w 2024 r. | szkoła<br>ukończona<br>za granicą<br>(bez<br>uprawnień<br>do<br>studiowa-<br>nia<br>w Polsce) | liceum<br>uzupełnia-<br>jące,<br>liceum<br>profilowa-<br>ne,<br>technikum<br>uzupełnia-<br>jące dla<br>młodzieży<br>(po<br>2005 r.) |
|--------------------------------------------------------------|----------------------------------------------------------------------------------------------------|-----------------------|----------------------------------------------------------------------------------------------------|-----------------------|----------------------------------------------------------------------------------------------------|---------------------------------------------------------------------|-----------------------------------------------------------------------|----------------------------------------------------------------------------------------------------|-----------------------------------------------------------------------------------------------|----------------------------------------------------------------------------------------------------|
| sytuacji: 🛛 🔪                                                | 1                                                                                                  | 2                     | 3                                                                                                    | 4                     | 5                                                                                                  | 6                                                                   | 7                                                                     | 8                                                                                                    | 9                                                                                             | 10                                                                                                    |
| Przystępuję do<br>egzaminu<br>maturalnogo                    | Formula                                                                                            | Formuła               | Formula                                                                                                 | Formuła               | Formuła                                                                                            | Formula                                                             | Formuła                                                               | Formula<br>2015**                                                                                                | Formuła                                                                                       | Formula                                                                                                    |
| po raz<br>pierwszy.                                          | 2023                                                                                               | 2023                  | 2015                                                                                                    | 2015                  | 2023                                                                                               | 2015                                                                | 2023                                                                  | Formula<br>2023**                                                                                                | 2023                                                                                          | 2015                                                                                                    |
| Przystępo-<br>wałem(-łam)                                    | Formula                                                                                            |                       | Formula                                                                                                 | Formuła               |                                                                                                    | Formula                                                             | Formula<br>2015*                                                      | Formuła<br>2015**                                                                                                | Formuła<br>2015***                                                                            | Formula                                                                                                    |
| egzaminu<br>maturalneco.                                     | 2023                                                                                               |                       | 2015                                                                                                    | 2015                  |                                                                                                    | 2015                                                                | Formula<br>2023*                                                      | Formula 2023**                                                                                                   | Formuła<br>2023***                                                                            | 2015                                                                                                    |

\* Absolwenci ponadpodstawowej szkoły średniej przystępują do egzaminu maturalnego w Formule 2023, z wyjatkiem absolwentów, którzy przystąpili do egzaminu maturalnego po raz pierwszy w latach 2019–2022, ale nie uzyskali świadectwa dojrzałości – ci absolwenci przystępują do egzaminu

w Formule 2015. \*\* Osoby, które uzyskały lub uzyskają świadectwo ukończenia 4-letniego LO na podstawie egzaminów eksternistycznych, przystępują do egzaminu w Formule 2023. Osoby, które uzyskały świadectwo ukończenia 3-letniego LO na podstawie egzaminów eksternistycznych, przystępują do egzaminu w Formule 2015.

w Formule 2015. \*\*\* Jeżeli zdający przystąpił do egzaminu maturalnego po raz pierwszy w 2023 r. (w Formule 2023), przystępując do egzaminu maturalnego ponownie w 2024 r., również przystępuje do egzaminu w Formule 2023. Jeżeli przed 2024 r. przystępował do egzaminu w Formule 2015 – w 2024 r. również przystępuje do egzaminu w Formule 2015.

4. Uzupełnić pola dotyczące egzaminów obowiązkowych.

9

- 5. Jeśli uczeń przystępuje do części ustnej egzaminu zaznaczyć checkbox 🗹 <sup>6</sup>.
- 6. Uzupełnić informacje dotyczące egzaminów dodatkowych, wybierając z listy dany egzamin, a następnie klikając przycisk *Dodaj*<sup>7</sup>.
- 7. W celu usunięcia wybranego poprzednio egzaminu dodatkowego, kliknąć  $\times$  8.

| Egzaminy obowiązkowe                  | 6                                             |       |
|---------------------------------------|-----------------------------------------------|-------|
| język polski poziom podstawowy (M)    | język polski ustny (M)                        |       |
| język angielski poziom podstawowy (M) | <ul> <li>język angielski ustny (M)</li> </ul> |       |
| matematyka poziom podstawowy (M)      |                                               |       |
| Egzaminy dodatkowe                    |                                               | 8     |
| biologia poziom rozszerzony (M)       |                                               | × 7   |
| chemia poziom rozszerzony (M)         | ~                                             | DODAJ |

8. Jeżeli zdający nie musi przystąpić do egzaminu maturalnego z przedmiotu dodatkowego, ponieważ posiada dokumenty uprawniające do uzyskania tytułu technika, należy zaznaczyć checkbox 9, a następnie z listy wybrać posiadany dokument 10.

Nie muszę przystępować do egzaminu maturalnego z przedmiotu dodatkowego, ponieważ posiadam dokumenty potwierdzające uprawnienia do uzyskania dyplomu w zawodzie nauczanym na poziomie technika:
 Wybierz jedną z dostępnych opcji

Jeżeli odpowiednie dokumenty uzyskasz przed 20 kwietnia 2023 r., możesz złożyć do dyrektora szkoły pisemną informację o rezygnacji z przystąpienia do egzaminu z przedmiotu dodatkowego na poziomie rozszerzonym.

- 9. Zaznaczyć checkbox 🗹 11 wyrażający właściwe oświadczenia.
- Zgody i oświadczenia

|  | Oświadczam, że podane dane teieadresowe umożliwiają kontakt ze mną.                                                                                                    |
|--|----------------------------------------------------------------------------------------------------|
|  | Oświadczam, że jestem świadomy(-a), że podane dane osobowe będą przetwarzane dla celów związanych z<br>przeprowadzeniem egzaminu maturalnego oraz procesem rekrutacji na studia.<br>(Na podstawie art. 6 ust. 1 pkt A Rozporządzenia Parlamentu Europejskiego i Rady (UE) 2016/679 z 27 kwietnia 2016 r. w sprawie ochrony osób fizycznych w związku z przetwarzaniem danych<br>osobowych i w sprawie swobodnego przepływu takich danych oraz uchylenia dyrektywy 95/46/WE). |
|  | Oświadczam, że zapoznałem (-łam) się z zasadami wnoszenia opłaty za egzamin maturalny. Zasady: link                                                                                                    |
|  | Oświadczam, że dołączę w wymaganym terminie potwierdzenie wpłaty za egzamin/egzaminy (jeżeli dotyczy).                                                                                                    |
|  | Oświadczam, że zamierzam złożyć dokument potwierdzający uprawnienie do dostosowania warunków i/lub formy<br>przeprowadzania egzaminu maturalnego.                                                                                                    |
|  | 11                                                                                                    |

10. W celu dodania załącznika, kliknąć *Dodaj załącznik*<sup>12</sup> przy odpowiednim rodzaju dokumentacji.

Usunięcie dodanego poprzednio załącznika jest możliwe po kliknięciu 🐣 🔧

11. Po prawidłowym uzupełnieniu całego formularza e-deklaracji, należy kliknąć aktywny przycisk *Dalej* <sup>14</sup>.

Zweryfikować wszystkie wprowadzone dane w podsumowaniu i kliknąć *Wyślij*<sup>15</sup>.

| Załączniki                                                                                                    | 12                   |
|----------------------------------------------------------------------------------------------------|----------------------|
| <ul> <li>Dokumenty potwierdzające uprawnienia do uzyskania dyplomu w zawodzie nauczanym na poziomie<br/>technika</li> </ul>                                                                                                    | Dodaj załącznik @ 13 |
| <ul> <li>Dokumenty uprawniające do przeprowadzenia egzaminu maturalnego w warunkach i/lub formie<br/>dostosowanych do indywidualnych potrzeb<br/>np. Orzeczenie o potrzebie kształcenia specjalnego, orzeczenie o potrzebie indywidualnego nauczania, zaświadczenie lekarskie o stanie zdrowia, opinia o specyficznych t</li> </ul> | Test.pdf 😋 🗙         |
| 👔 🛛 W przypadku konieczności załadowania więcej niż jednego pliku do danego załącznika, spakuj je w paczkę o formac                                                                                                    | ie zip.              |
| Oświadczam, że załączone dokumenty w wersji elektronicznej są zgodne z oryginałem.                                                                                                    | 14                   |
| ANULUI DALEJ                                                                                                    |                      |

#### Załączniki

|   | WSTECZ                                                                                                    | WYŚLIJ                                        |                              |
|---|----------------------------------------------------------------------------------------------------|-----------------------------------------------|------------------------------|
|   | Oświadczam, że załączone dokumenty w wersji elektronicznej są zgodne z                                                                                                    | coryginałem.                                  | 15                           |
|   | Dokumenty uprawniające do przeprowadzenia egzaminu maturalnego w war<br>indywidualnych potrzeb<br>np. Orzeczenie o potrzebie kształcenia specjalnego, orzeczenie o potrzebie indywidualnego nauczania. zaśw | unkach i/lub formie dostosowanych do          | <b>st.pdf 💿</b><br>eniu się. |
| • | Dokumenty potwierdzające uprawnienia do uzyskania dyplomu w zawodzie r                                                                                                    | nauczanym na poziomie technika 🛛 Test.pdf 🖉 😑 |                              |

 Pojawi się potwierdzenie złożenia deklaracji, którą można wydrukować klikając Wydrukuj <sup>16</sup>.

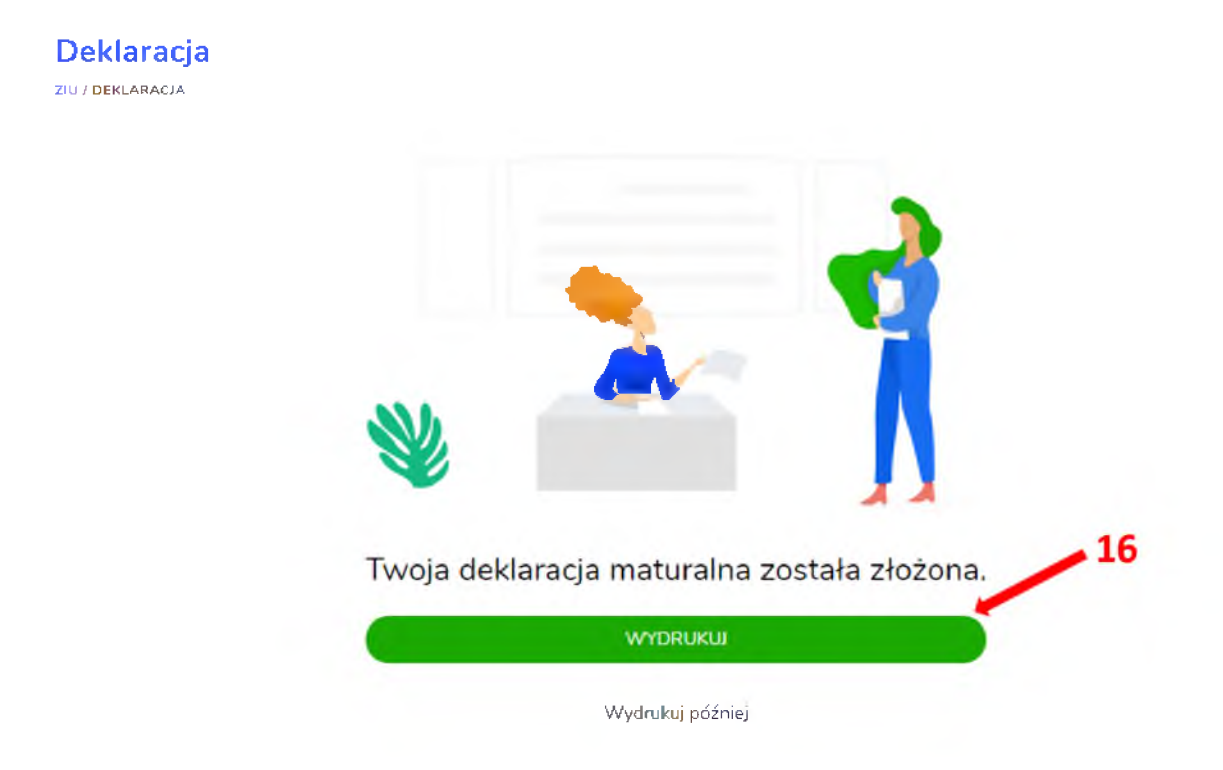

13. Złożoną deklarację maturalną można edytować do momentu zmiany statusu Złożona <sup>17</sup> na *Przyjęta* <sup>18</sup>.

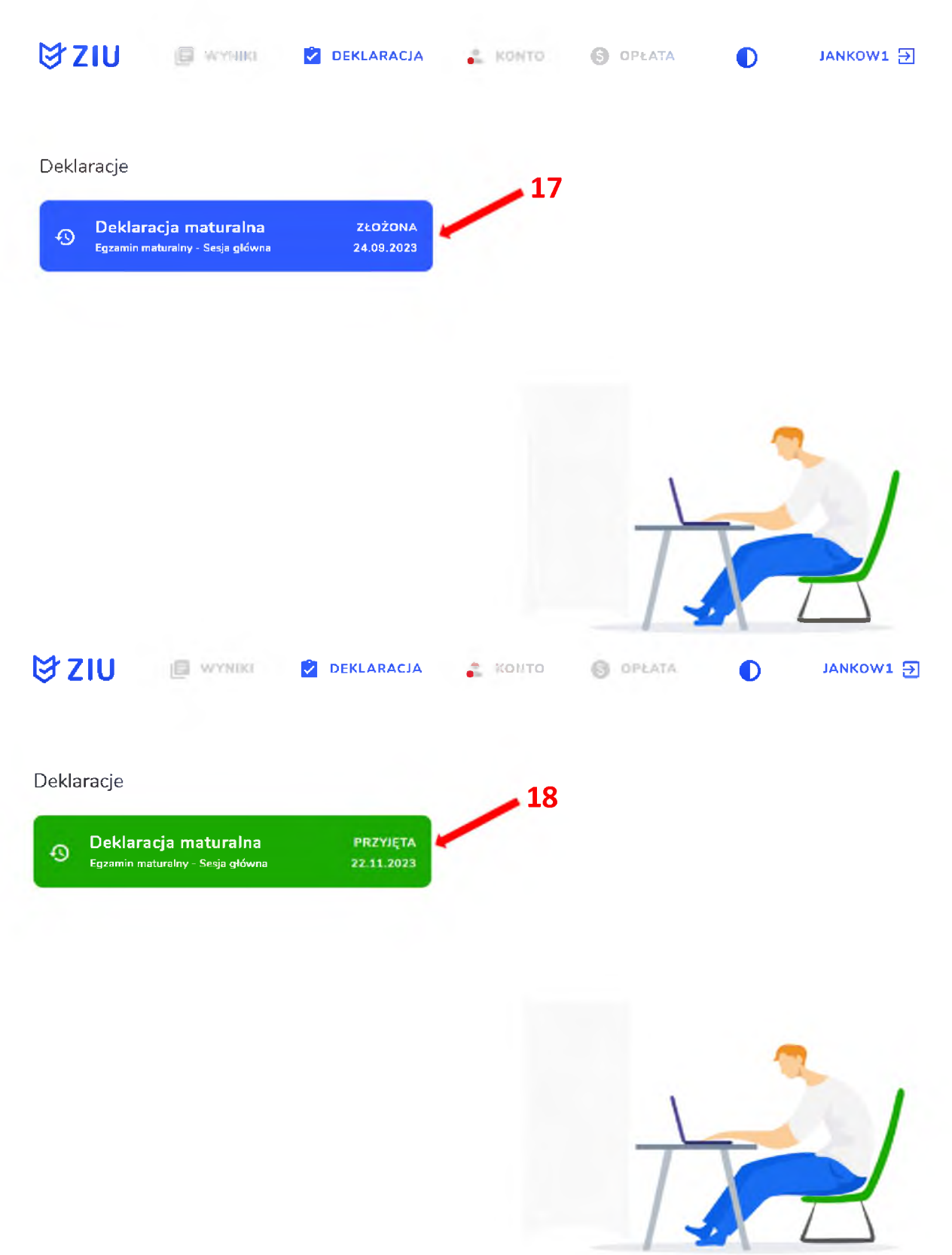

# 2. Anulowanie e-deklaracji przez zdających w ZIU

### Aby anulować e-deklarację złożoną przez zdającego w systemie ZIU należy:

- 1. Po zalogowaniu przejść do zakładki *Deklaracja*<sup>1</sup>.
- 2. Wejść w szczegóły e-deklaracji klikając w kafelek<sup>2</sup>.

| M 7111                 | - Harris                                  |                       | 1     | C OBLATA |           |
|------------------------|-------------------------------------------|-----------------------|-------|----------|-----------|
| © 210                  | ER WINN                                   | V DERLARACIA          | KONTO | OPLAIA   | JANKOWZ 5 |
| Deklaracje             |                                           |                       | 2     |          |           |
| O Deklara<br>Egzamin m | acja maturalna<br>aturainy - Sesja główna | ZŁOŻONA<br>12.09.2023 |       |          |           |

3. W podglądzie e-deklaracji kliknąć ikonkę 🔳 3.

Anulowanie e-deklaracji jest możliwe tylko dla e-deklaracji ze stanem *Złożona* oraz w odpowiednim terminie, przewidzianym na rezygnację z przystąpienia do egzaminu maturalnego.

| ₿ZIU @ ₩                                             | NIKI 🙋 DEKLARACJA                      | 🔒 КОНТО | I OFLATA |           | IANKOW2 🕁 | 3 |
|------------------------------------------------------|----------------------------------------|---------|----------|-----------|-----------|---|
| Deklaracja matura<br>ziu / deklaracja / deklaracja M | alna                                   |         | Z        | Złożona 🧨 | 1.0       |   |
| Dane osobowe                                         |                                        |         |          |           |           |   |
| IMIĘ (IMIONA) I NAZWISKO<br>Jan Kowalski             | pesel<br>9 <b>6</b> 0 <b>6</b> 3044538 |         |          |           |           |   |
| euc<br>Mężczyzna                                     |                                        |         |          |           |           |   |
| data urodzenia<br>30.06.1996                         |                                        |         |          |           |           |   |
| Dane kontaktowe                                      |                                        |         |          |           |           |   |
| telefon<br>126832179                                 |                                        |         |          |           | 1         |   |
| email<br>oke@oke.krakow.pl                           |                                        |         | T        |           |           |   |
| abres<br>os. Szkolne 37, 31-978 Krał                 | xów-Nowa Huta                          |         |          | XI        |           |   |
|                                                      |                                        |         |          |           |           |   |

4. W wyświetlonym komunikacie potwierdzić swój wybór o rezygnacji z przystąpienia do egzaminu maturalnego klikając przycisk *Potwierdź*<sup>4</sup>.

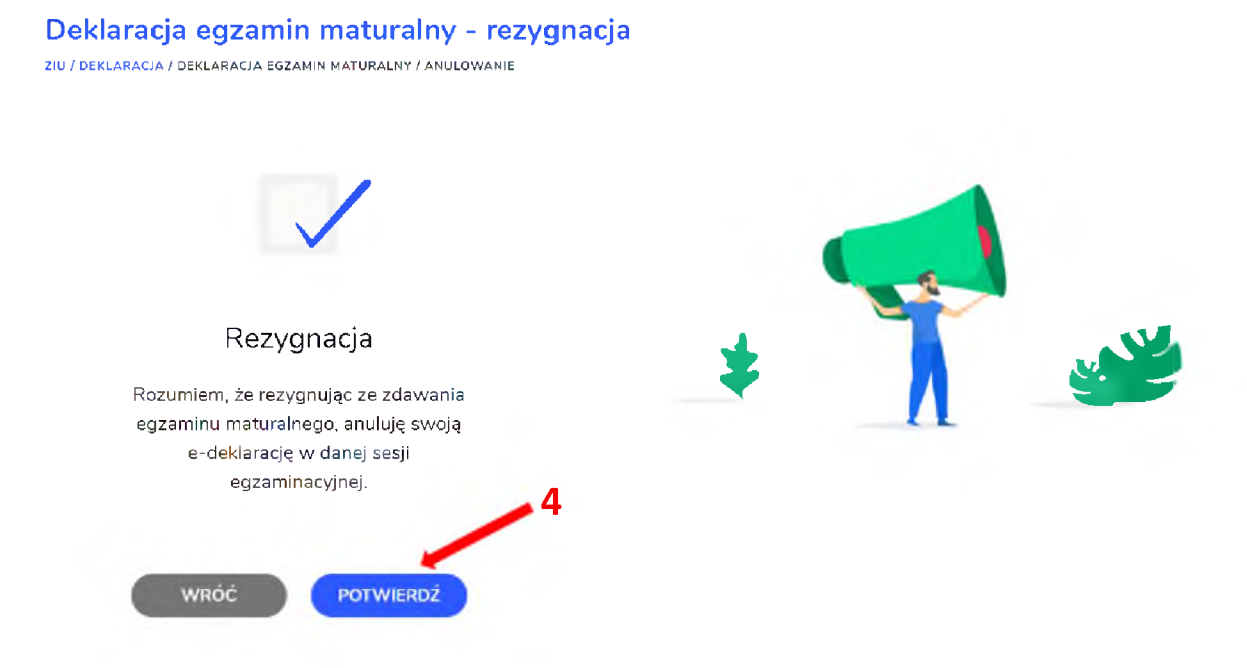

 Stan anulowanej deklaracji <sup>5</sup> jest widoczny w zakładce *Deklaracja*. Pod kafelkiem dostępny jest przycisk *Złóż e-deklarację* <sup>6</sup>, który pozwala na ponowne złożenie e-deklaracji, jeżeli terminy na to pozwalają.

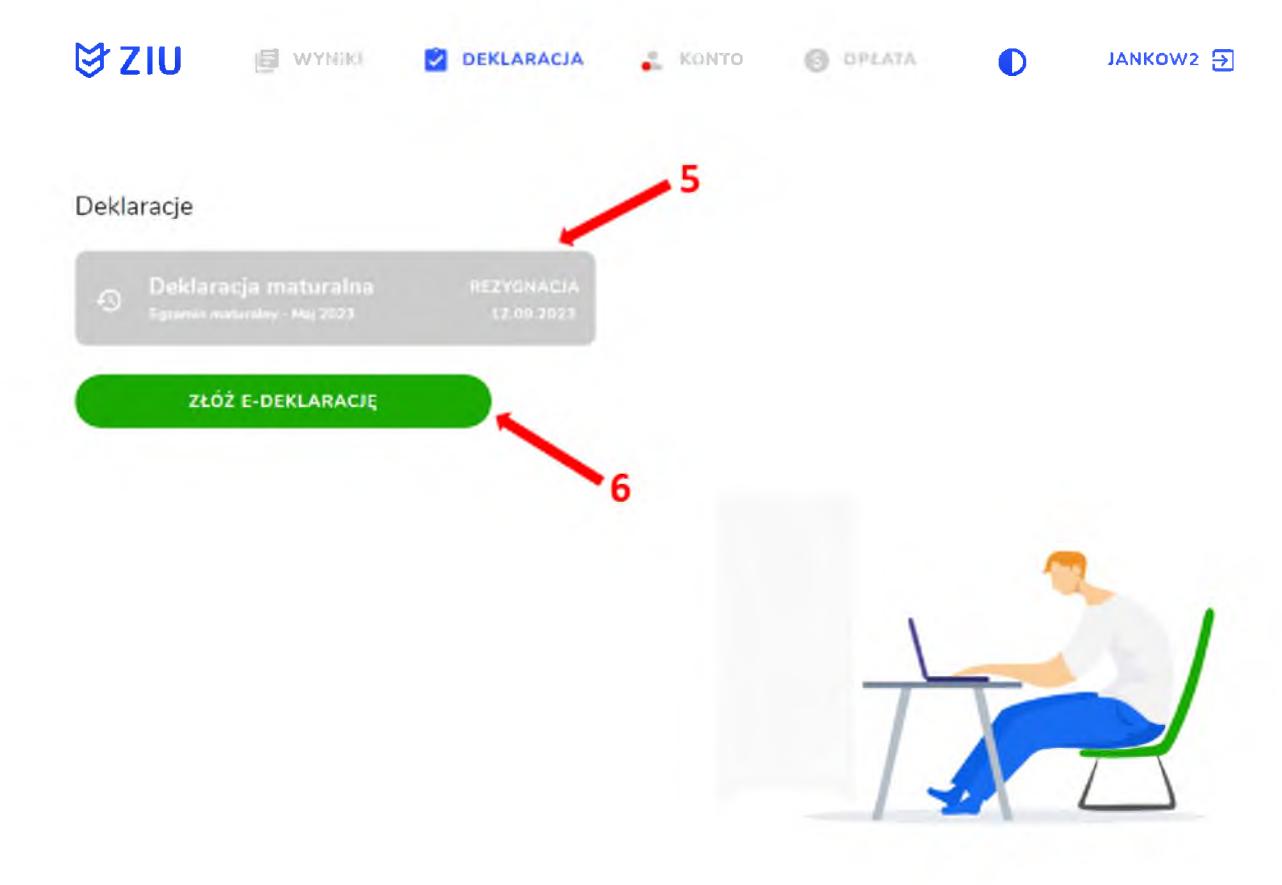